MPP 数据库快速安装指南

北京人大金仓信息技术股份有限公司

| 1 | 前言              | 1 |
|---|-----------------|---|
| 2 | 硬件环境检查          | 1 |
|   | 2.1 内存大小        | 1 |
|   | 2.2 CPU 架构      | 1 |
|   | 2.3 硬盘容量检查      | 2 |
| 3 | 软件环境检查          | 2 |
|   | 3.1 操作系统        | 2 |
|   | 3.2 内核版本        | 2 |
|   | 3.3 依赖包         | 3 |
| 4 | 关闭 SELinux 和防火墙 | 3 |
| 5 | 修改主机名和 hosts 文件 | 4 |
|   | 5.1 修改主机名       | 5 |
|   | 5.2 修改 hosts 文件 | 5 |
| 6 | 创建用户            | 5 |
| 7 | 配置 ssh          | 6 |

| 8 挂载硬盘                    | 6  |
|---------------------------|----|
| 9 配置内核参数                  | 6  |
| 9.1 内核参数调整列表              | 7  |
| 9.2 内核参数调整说明              | 7  |
| 10 配置 limit.conf          | 8  |
| 11 重启服务器                  | 9  |
| 12 获取安装包和 license         | 9  |
| 13 安装数据库                  | 9  |
| 13.1 安装数据库软件              | 9  |
| 13.1.1 在 Master 主机上安装集群软件 | 9  |
| 13.1.2 安装到所有主机            |    |
| 13.2 初始化集群                |    |
| 13.2.1 创建数据目录             |    |
| 13.2.2 安装 license 文件      | 12 |
| 13.2.3 创建初始化主机列表文件        | 13 |
| 13.2.4 创建初始化配置文件          |    |
| 13.2.5 运行初始化工具            | 14 |

| 13.2.6 设置环境变量 |    |
|---------------|----|
| 14 数据库安装样例    | 16 |
| 14.1 安装单机集群   | 16 |
| 14.2 安装多主机集群  |    |

# 1 前言

这篇向导主要讲述了如何快速安装、初始化和运行一个 MPP 数据库系统。 本向导假定你已经具备了 Linux/Unix 系统管理,数据库系统管理和 SQL 语言的相关 知识和能力。本文档包含如下章节:

- 硬件环境检查
- 软件环境检查
- 关闭 SELinux 和防火墙
- 修改主机名和 hosts 文件
- 创建用户
- 配置 ssh
- 配置内核参数
- 配置 limit.conf
- 重启服务器
- 获取安装包和 license
- 安装数据库
- 数据库安装样例

# 2 硬件环境检查

生产环境系统必须满足下面硬件要求:

- 内存大小
- CPU 架构
- 硬盘检查

# 2.1内存大小

内存最小值: 16 GB 推荐值: 128 GB 以上 可使用下面命令查看内存大小:

# grep MemTotal /proc/meminfo

swap 分区大小推荐为 16 GB。 查看 swap 分区命令:

**# grep SwapTotal /proc/meminfo** 也可以使用 free 命令查看内存和 swap 大小。

# 2.2CPU 架构

CPU 架构只支持 x86\_64。

查看 CPU 架构命令:

# uname -m

# 2.3硬盘容量检查

每台主机最少需要 300MB 来安装 MPP 数据库集群软件。生产环境中,需根据实际数据量大小选择合适的硬盘空间,推荐至少 16GB 以上。

查看硬盘存储命令:

# df -h

# 3 软件环境检查

检查下面列出的软件是否满足要求,包括:

- 操作系统
- 内核版本
- 依赖包

## 3.1操作系统

操作系统最低支持:

- CentOS 6.0 或者更高
- Red Hat Enterprise Linux (RHEL) 6.0 或者更高
- Linx 6.0 或者更高
- iSoft Server OS 4.2 或者更高
- Kylin 3.2 或者更高

使用下面命令查看当前操作系统版本:

# cat /etc/redhat-release 凝思系统使用以下命令查看当前操作系统版本:

# cat /etc/linx-release

麒麟操作系统使用以下命令查看当前操作系统版本:

#### # cat /etc/kylin-release

# 3.2内核版本

MPP 数据库支持的内核版本参见下表:

| 系统版本                       | 内核版本                          |
|----------------------------|-------------------------------|
| Red Hat Enterprise Linux 6 | 2.6.32-71.el6.x86_64 or later |

| 系统版本                       | 内核版本                                       |
|----------------------------|--------------------------------------------|
| Red Hat Enterprise Linux 7 | 3.10.0-54.0.1.el7.x86_64 or later          |
| CentOS 6.0                 | 2.6.32-71.el6.x86_64 or later              |
| CentOS 7.0                 | 3.10.0-54.0.1.el7.x86_64 or later          |
| Linx 6.0                   | 4.9.0-0.bpo.1-linx-security-amd64 or later |
| iSoft Server OS 4.2        | 3.10.0-957.21.3.el7.1.x86_64 or later      |
| Kylin 3.2                  | 2.6.32-754.ky3.kb3.pg.x86_64 or later      |

查看内核版本命令:

# uname -r

# 3.3依赖包

MPP 数据库需要下面的依赖包,

| bash            |
|-----------------|
| ed              |
| json-c          |
| openssh         |
| openssh-clients |
| perl            |
| sed             |
| sysstat         |
| tar             |
| vim-minimal     |
| zip             |
| xfsprogs        |
| zlib            |

以上依赖包均整合在 MPP 数据库安装包钟,无需额外安装。如果依然存在依赖包缺失的情况可以使用 rpm 包方式安装相应的依赖包:

# rpm -ivh package\_name

在凝思系统下也可以使用 deb 包方式安装相应的依赖包:

# dpkg -i package\_name

# 4 操作系统配置

# 4.1关闭 SELinux 和防火墙

集群里所有主机均需要禁用 SELinux。一般情况下,防火墙也要被禁用(例如在 RH

EL6.x、CentOS 6.x 或者 Kylin 3.2 上,使用 iptables 服务)。如果需要安全考虑,可以使用防火墙软件, iptables 和 firewalld 的配置和使用请参照操作系统文档。

凝思系统默认没有安装 SELinux 和配置防火墙,不需要进行关闭操作。

- 1) 关闭 SELINUX
- (1) 查看状态

下面命令检查 SELinux 的状态, 以 root 用户执行:

# sestatus

SELinuxstatus: disabled

(2) 关闭方法

可以编辑 /etc/selinux/config 来禁用 SELinux。以 root 用户修改这个文件中的配置值,并且重启系统:

#### SELINUX=disabled

关于更多防火墙信息的,请参见操作系统文档。关于禁用 SELinux 的信息,请参照 SELinux 文档。

2) 关闭防火墙

(1) 对使用 firewalld 的系统(如 CentOS 7、普华),可使用 root 用户运行以下命令检查防火墙的状态:

# systemctl status firewalld

类似下面这个输出就代表着 firewalld 被禁用:

```
* firewalld.service
Loaded: masked (/dev/null; bad)
Active: inactive (dead)
```

下面命令可禁用 firewalld, 以 root 用户登录:

# systemctl stop firewalld

# systemctl disable firewalld

(2) 对使用 iptables 服务的系统的系统(如 RHEL6.x、CentOS 6.x 和 Kylin 3.2), 可使用 root 用户运行以下命令检查 iptables 状态:

```
# /sbin/chkconfig --list iptables
```

这个输出就代表着 iptable 被禁用: iptables 0:off 1:off 2:off 3:off 4:off 5:off 6:off

下面是禁用 iptables 的一种方法,以 root 用户运行下面的命令,并且重启系

统:

/sbin/chkconfig iptables off

4.2修改主机名和 hosts 文件

### 4.2.1 修改主机名

MPP 数据库推荐使用主机名来管理集群内部的主机。

CentOS 7x 、 Red Hat Enterprise Linux 7x、Linx 和普华系统使用 hostnamectl 命令设置新主机名, 需要 root 用户执行命令:

# hostnamectl set-hostname new\_hostname
new\_hostname 为新主机名。设置完成后重新登陆生效。例如:
 # hostnamectl set-hostname host2

CentOS 6x、Red Hat Enterprise Linux 6x 或者 Kylin 3.2 可直接修改配置参数 /e tc/sysconfig/network, 重启生效。在该文件里找到 HOSTNAME 一行, 把 HOSTNAM E= 后面的值改成合适的主机名。例如:

HOSTNAME=host1

### 4.2.2 修改 hosts 文件

通常 Master 和 Standby Master 主机都配置外部 IP 和内部 IP,也即内外网分 离,外部 IP 不需要添加到/etc/hosts 里。Segment 主机可只配置内部 IP。 所有主机的 /etc/hosts 文件内容必须保持一致。下面的例子里,集群包含了 4 台主机:

192.168.2.113 mdw 192.168.2.114 smdw 192.168.2.115 sdw1 192.168.2.116 sdw2

## 4.3创建用户

不能以 root 身份启动 MPP 数据库。对于生产系统,建议:

• 指定一个系统帐号作为 MPP 数据库安装的属主。

• 总是使用这个帐号启动和管理 MPP 数据库。

在 GNU/Linux 下,可以新建一个用户帐号来运行 MPP 数据库系统,为了方便这里假 定是 gpadmin,要创建一个新用户,可以 root 身份运行如下命令:

# useradd -m -r gpadmin

```
# passwd gpadmin
```

New password: password

Retype new password: password

用户必须有权限去访问安装 MPP 数据库的服务和目录。例如,用户需要能够访问 M PP 数据库的安装目录和数据目录。

集群在部署高可用、配置 ODBC 驱动文件或使用 gpcgroup 工具管理 cgroup 时,系统 用户 gpadmin 需要有 sudo 免密执行权限。

```
cat >> /etc/sudoers<<EOF
gpadmin ALL=(ALL) NOPASSWD:ALL</pre>
```

## 4.4配置 ssh

MPP 数据库的管理工具如 gpinitsystem、gpexpand 等使用 SSH 完成各种管理任务。 集群规模比较大时,若每台机器的 SSH 连接数超过允许的最大连接数,可能会出现错误

如: ssh\_exchange\_identification:Connection closed by remote host。

此时要修改 SSH 的配置参数 MaxStartups, MaxStartups 最大允许保持多少个未认证 的连接。 更新该参数需要修改配置文件 /etc/ssh/sshd\_config。

若 MaxStartups 为一个整数。可直接修改参数值,如:

MaxStartups 200

若 MaxStartups 为 "start:rate:full" 这种语法, 需要修改为:

MaxStartups 10:30:200

重启 sshd 服务后生效。如:

# service sshd restart

## 4.5挂载硬盘

XFS 文件系统是 MPP 数据库的首选文件系统,在挂载系统前,需要设置如下选项:

rw,nodev,noatime,nobarrier,inode64,allocsize=16m

参照 mount 命令手册,获得这些参数的详细信息。

这些参数可以在/etc/fstab 文件中设置,例如:

/dev/data /data xfs nodev,noatime,nobarrier,inode64,allocsize=16
m 0 0

## 4.6 配置内核参数

MPP 数据库要正常运行,需要设置操作系统的内核参数。通常来说,如下的参数需要 被设置:

共享内存 - MPP 数据库实例需要操作系统中的共享内存大小设置合理。通常来说, 很多操作系统的共享内存的默认设置太低,不足以满足 MPP 数据库。关于 MPP 数据库的 shared buffers 参数请参见 MPP 数据库的 SQL 参考手册。

网络优化 - MPP 数据库存储了大量的数据,需要对网络的参数进行调优,优化 MPP 数据库主机之间的网络互连。

内存分配 - MPP 数据库处理排序、聚集等操作时会使用较多内存,要减小内存过度 使用带来的风险。

core 参数 - MPP 数据库运行过程中异常终止或崩溃,操作系统会将进程当时的内存 状态记录下来,保存到 core 文件里,方便问题分析。

### 4.6.1 内核参数调整列表

```
使用 root 用户在配置文件 /etc/sysctl.conf 文件里追加下面参数:
   kernel.shmmax = 50000000
   kernel.shmmni = 4096
   kernel.shmall = 400000000
   kernel.sem = 250 512000 100 2048
   kernel.sysrq = 1
   kernel.core_uses_pid = 1
   kernel.msgmnb = 65536
   kernel.msgmax = 65536
   kernel.msgmni = 2048
   net.ipv4.tcp_syncookies = 1
   net.ipv4.conf.default.accept_source_route = 0
   net.ipv4.tcp_tw_recycle = 1
   net.ipv4.tcp_max_syn_backlog = 4096
   net.ipv4.conf.all.arp_filter = 1
   net.ipv4.ip_local_port_range = 10000 65535
   net.core.netdev_max_backlog = 10000
   net.core.rmem_max = 2097152
   net.core.wmem max = 2097152
   vm.overcommit_memory = 2
重启或执行下面命令生效:
   # sysctl -p
```

## 4.6.2 内核参数调整说明

需要调整的内核参数分为下面几类:

1) 共享内存

| kernel.shmmax: 单个共享内存段的最大尺寸                 |
|---------------------------------------------|
| kernel.shmmni: 共享内存段的最大数量                   |
| kernel.shmall: 共享内存页数的最大值                   |
| kernel.sem: 信号量参数                           |
| kernel.sysrq: 可中断的系统挂起,系统因为某种原因已经停止对大部分正常服务 |
| 的响应,但是系统仍然可以响应键盘的按键中断请求                     |
| kernel.msgmnb: 每个消息队列的大小(单位: 字节)            |
| kernel.msgmax: 从一个进程发送到另一个进程的消息的最大长度        |
| kernel.msgmni: 消息队列标识的最大数目                  |

2) 网络优化

net.ipv4.tcp\_syncookies: 开启 SYN Cookies。当出现 SYN 等待队列溢出时, 启

用 cookies 来处理,可防范少量 SYN 攻击

net.ipv4.conf.default.accept\_source\_route: 禁用所有 IP 源路由

net.ipv4.tcp\_tw\_recycle: 开启 TCP 连接中 time\_wait sockets 的快速回收

net.ipv4.tcp\_max\_syn\_backlog: 表示 SYN 队列的长度,可以容纳更多等待连接的网络连接数

net.ipv4.conf.all.arp\_filter: arp 检查,通过了反向路由检查的包才会发出去 net.ipv4.ip local port range: 对外连接端口范围

net.core.netdev\_max\_backlog: 每个网络接口接收数据包的速率比内核处理这些包的速率快时,允许送到队列的数据包的最大数目

net.core.rmem\_max: 为 TCP socket 预留用于接收缓冲的内存最大值(单位:字节)

net.core.wmem\_max: 为 TCP socket 预留用于发送缓冲的内存最大值(单位:字节)

3) 内存分配

vm.overcommit\_memory: 是 2 时减小内存过度使用的风险,需要同时设置 vm. overcommit\_ratio 值。对于 vm.overcommit\_ratio 设置的计算,参见 MPP 数据库 SQL 手 册中的 gp vmem protect limit

4) core 参数

kernel.core\_uses\_pid: core 文件的文件名是否添加 pid 作为扩展

为了 MPP 数据库不和其它应用程序产生冲突, MPP 数据库的端口号不要设置在操作 系统参数 net.ipv4.ip\_local\_port\_range 之间。例如, 如果 net.ipv4.ip\_local\_port\_range= 100 00 65535, 那么应该设置 MPP 数据库的端口如下值:

```
PORT_BASE = 6000
MIRROR_PORT_BASE = 7000
REPLICATION_PORT_BASE = 8000
MIRROR_REPLICATION_PORT_BASE = 9000
```

关于更多关于 MPP 数据库的端口信息,参见 gpinitsystem。

# 4.7 配置 limit.conf

用户限制 - 操作系统的用户资源限制控制一个用户可以启动多少个进程。MPP 数据 库要求更高的设置值,允许优化启动更多的进程,打开更多的文件。默认的设置可能导致 MPP 数据库的查询无法执行,报告文件描述符不够等错误。在 /etc/security/limits.conf 中 设置如下参数:

- \* soft nofile 65536
  \* hard nofile 65536
- \* soft nproc 131072
- \* hard nproc 131072

对 Red Hat 6.x 、 Centos 6.x 和 kylin, 在 /etc/security/limits.d/90-nproc.conf 中的参数设置会覆盖 limits.conf 中的设置,因此需要确保 90-nproc.conf 中这些参数的设置是正确的。Linux 中的 pam\_limits 模块会根据 limits.conf 和 90-nproc.conf 中的参数设置,来

确定用户的限制。关于更多 PAM 和用户限制的信息,请参见 PAM 和 pam\_limits 的文档。

# 5 重启服务器

为确保上述参数配置生效,重启各台服务器。

# 6 获取安装包和 license

请联系技术支持获取安装包和合法的 license。

# 7 安装数据库

本节讲述如何安装和初始化 MPP 数据库集群。内容包括:

- 安装数据库软件
  - ◆ 在 Master 主机上安装集群软件
  - ◆ 安装到所有主机
- 初始化集群
  - ◆ 创建数据目录
  - ◆ 安装 license 文件或加密狗
  - ◆ 创建初始化主机列表文件
  - ◆ 创建初始化配置文件
  - ◆ 运行初始化工具
  - ◆ 设置环境变量

## 7.1安装数据库软件

本章介绍如安裝 MPP 数据库系统软件。包含以下主题:

- 在 Master 主机上安装集群软件
- 安装到所有主机

安装数据库软件包括两部分,先在 Master 主机上安装集群软件,然后通过 Master 主机安装到所有主机。

### 7.1.1 在 Master 主机上安装集群软件

MPP 数据库集群软件要先安装到 Master 主机上, 然后由 Master 主机安装到其它主机。以管理员用户 gpadmin 安装到 Master 主机的步骤如下:

1、复制 MPP 数据库的安装包到 Master 主机上。

2、运行 MPP 数据库的安装包。

# /bin/bash KingbaseAnalyticsDB-V003R002C001B0001-CENTOS6-x86\_64.run

3、在提示输入目标安装目录时,输入一个新的绝对安装目录,并确保当前用户有写权限。例如:

target directory '/home/gpadmin/gpdb' does not exists, create it
(y/N)?

Ŷ

4、需要在其他的机器上进行系统配置,并安装 MPP 数据库,请参照 7.1.2 安装到所 有主机。

若 sshd 监听的端口号为非默认值 22, 需要在 source 文件/home/gpadmin/gpdb/mpp\_pat h.sh 里更改下面内容:

export SSH\_PORT=55555

其中等号右边的值为 sshd 监听的端口号,根据实际填写。/home/gpadmin/gpdb 为集群 软件安装目录。

### 7.1.2 安装到所有主机

运行 gpseginstall,可以从当前主机拷贝 MPP 数据库的二进制文件到需要安装的主机中。

如果 gpseginstall 命令执行失败,则需要先交换各主机的秘钥。手动交换主机间公钥命令为:

# gpssh-exkeys -f hostfile\_gpssh\_allhosts

其中,hostfile\_gpssh\_allhosts 文件里包含了所有交换公钥的主机列表。另外,hostfile\_gpssh\_allhosts 文件中的所有 hostname 必须在/etc/hosts 文件中存在,并且主机名对应的 IP 地址 不能是 127.0.0.1。

gpseginstall 需要一个主机列表文件,文件内包括要把数据库软件安装到哪些主机,

如:

# cat hostlist\_seginstall
smdw
sdw1
sdw2

执行 gpseginstall 安装软件:

# source /home/gpadmin/gpdb/greenlum-path.sh

#### # gpseginstall -f hostlist\_seginstall -u gpadmin -p changeme

注意:如果操作系统没有提供 source 命令,例如部分 Kylin 系统,则可以使用点命令执行该 sh 文件,最终执行的命令为 . /home/gpadmin/gpdb/greenlum-path.sh,在其他使用 s ource 命令的地方也同样需要使用点命令代替。

其中 -u 指定操作系统用户,此选项仅在以 root 身份运行 gpseginstall 时可用; -p 指 定该用户密码。可把 changeme 改成实际的密码。建议最佳的安全策略:

- 不要在生成环境中使用默认密码
- 在安装时候之后要立即修改密码

使用以上命令初始化 MPP 数据库后,系统会包含一个预先定义的超级用户 gpadmin,也是操作系统用户。这个用户拥有和管理 MPP 数据库系统的权限。

# 7.2初始化集群

MPP 数据库是分布式的,所以初始化一个 MPP 数据库管理系统(DBMS)包括初始 化多个独立的 Kingbase 数据库实例(称为 Segment 实例)。

系统所有主机上的每个数据库实例(Master 和所有 Segment)都必须以这种方式初始 化,这样它们才能作为一个统一的 DBMS 协同工作。MPP 数据库的工具 gpinitsystem 负 责初始化 Master 和所有 Segment 实例,并以正确的顺序启动它们。

在 MPP 数据库系统初始化并启动后,则可以连接到 Master 实例上,开始使用数据库。

初始化一个 MPP 数据库分为如下几个大步骤:

- 1、确保已经完成前面章节的准备任务,创建数据目录,详见创建数据目录
- 2、安装 license 文件或加密狗。
- 3、创建主机列表文件,包含所有 Segment 主机信息。详见 创建初始化主机列表文件
- 4、创建初始化数据库配置文件。详见创建初始化配置文件
- 5、在 Master 主机上运行 MPP 数据库初始化工具。详见 运行初始化工具
- 6、初始化完成后设置相应的环境变量,详见设置环境变量

### 7.2.1 创建数据目录

每一个 MPP 数据库的 Master 或者 Segment 实例都需要在磁盘上划分存储区域,被称为是数据目录, 集群实例可以在这个文件路径下存储数据。Master 实例需要一个数据存储来存储自己的数据,每一个 Segment 实例也需要一个数据目录存储位置来存储自己的数据,对应的他们的镜像实例也需要一个存储位置。

#### 7.2.1.1在 Master 主机上创建数据目录

MPP 数据库的 Master 实例需要一个数据存储区域,来存储自己的系统表数据,以及 其他系统元数据信息。

Master 的数据目录可以和 Segment 主机上不同, Master 实例不存储用户数据, 只是

存储系统表和系统元信息,因此 Master 实例的数据存储设计的不用太大。

创建一个本地文件目录,用于 Master 实例存储数据。属主是 gpadmin。例如,以 gp admin 用户登录,并执行如下命令:

\$ mkdir -p /home/gpadmin/data/master

修改当前目录的属主为 gpadmin,例如: \$ chown gpadmin /home/gpadmin/data/master

使用 gpssh 在 Master Standby 主机上创建数据目录,例如:

\$ source /home/gpadmin/gpdb/mpp\_path.sh

\$ gpssh -h smdw -e 'mkdir -p /home/gpadmin/data/master'

```
$ gpssh -h smdw -e 'chown gpadmin /home/gpadmin/data/master'
```

其中, smdw为 Master Standby 主机名。

#### 7.2.1.2在 Segment 主机创建数据目录

MPP 数据库的 Segment 实例需要数据存储区域来存储数据, Segment Mirror 实例也则需要数据目录。

创建主机列表文件 hostfile\_gpssh\_segonly。这个文件应该包含所有 Segment 主机的一个机器名,例如如果有两个主机服务器:

sdw1 sdw2

使用上面的配置文件,用 gpssh 来创建主 Segment 和 Segment Mirror 的数据目录。例如:

```
$ source /home/gpadmin/gpdb/mpp_path.sh
$ gpssh -f hostfile_gpssh_segonly -e 'mkdir -p /home/gpadmin/data/primar
y'
$ gpssh -f hostfile_gpssh_segonly -e 'mkdir -p /home/gpadmin/data/mirror
'
$ gpssh -f hostfile_gpssh_segonly -e 'chown gpadmin /home/gpadmin/data/p
rimary'
$ gpssh -f hostfile_gpssh_segonly -e 'chown gpadmin /home/gpadmin/data/m
irror'
```

### 7.2.2 安装 license 文件

MPP 数据库的 license 文件名必须为 license.dat。license.dat 需要放在 <\$GPHOME>/ bin/ 下面,每台主机都需要安装 license.dat。另外,当 gpseginstall 工具在目标主机安装数 据库时,可以将 master 主机的 license.dat 拷贝到目标主机。

### 7.2.3 创建初始化主机列表文件

初始化工具 gpinitsystem 需要一个主机列表文件,包含每个 Segment 的主机地址。 工具根据主机文件中指定的每个主机列出的主机地址数,乘以配置文件 gpinitsystem\_confi g 中数据目录的个数,计算出每个主机上 Segment 实例的个数。

这个文件只包含 Segment 主机地址(不包含 Master 和 Master Standby)。如果 Seg ment 主机有多个网卡,文件应该列出其每个网卡,一个网卡一行。

以 gpadmin 登录:

\$ su - gpadmin

创建文件 hostfile\_gpssh\_segonly 。在文件中添加 Segment 主机接口名,每个一行,不要有多余空行和空格。例如,有 4 台主机,每台 2 个网卡:

sdw1-1 sdw1-2 sdw2-1 sdw2-2 sdw3-1 sdw3-2 sdw4-1 sdw4-2

保存并关闭文件。

注意:如果不确定使用的主机名和主机接口名,可以查看文件 /etc/hosts 。

### 7.2.4 创建初始化配置文件

初始化的配置文件告诉初始化工具何配置 MPP 数据库系统。配置文件的样例位于 \$G PHOME/docs/cli\_help/gpconfigs/gpinitsystem\_config 。

1. 以 gpadmin 登录

\$ su - gpadmin

2. 拷贝一份 gpinitsystem\_config 文件

注意:要保证目录/home/gpadmin/gpconfigs已存在。

3. 打开并编辑文件

一个 MPP 数据库系统必须包含 Master 实例和至少 1 个 Segment 实例。

DATA\_DIRECTORY 参数决定每个主机上可以创建多少个 Segment。如果 Segment 主 机有多个网卡,并且在主机文件中列出了这些网口, Segment 会在多个网卡上均匀分布。

下面是 gpinitsystem\_config 文件中必选参数的样例(为了可读性,将 DATA\_DIRECT ORY 写成了多行,最好是写在一行):

ARRAY\_NAME="Greenplum DW" SEG\_PREFIX=gpseg PORT\_BASE=40000 declare -a DATA\_DIRECTORY=(/home/gpadmin/data/primary /home/gpadmin/ data/primary /home/gpadmin/data/primary /home/gpadmin/data/primary) MASTER\_HOSTNAME=mdw MASTER\_DIRECTORY=/home/gpadmin/data/master MASTER\_PORT=5432 CHECK\_POINT\_SEGMENTS=8 ENCODING=UNICODE

4. (可选) 配置 Segment Mirror

如果要部署 Segment Mirror,打开注释并根据你的环境设置镜像参数。下面是 gpinits ystem\_config 文件中可选镜像 Mirror 参数的样例(为了可读性,将 DATA\_DIRECTORY 写成了多行,最好是写在一行):

MIRROR\_PORT\_BASE=50000 REPLICATION\_PORT\_BASE=41000 MIRROR\_REPLICATION\_PORT\_BASE=51000 declare -a MIRROR\_DATA\_DIRECTORY=(/home/gpadmin/data/mirror /home/gp

admin/data/mirror /home/gpadmin/data/mirror /home/gpadmin/data/mirror)

注意:可以先只初始化 MPP 数据库系统的主 Segment,稍后再运行 gpaddmirrors 工具部署镜像。

5. 保存并关闭文件

## 7.2.5 运行初始化工具

### 7.2.5.1执行初始化

gpinitsystem 工具将使用配置文件中定义的值创建 MPP 数据库系统。执行以下命令,引用配置文件(gpinitsystem\_config)和主机文件(hostfile\_gpssh\_segonly)。例如:

\$ cd ~

\$ gpinitsystem -c gpconfigs/gpinitsystem\_config -h gpconfigs/host file\_gpssh\_segonly

如果要建立全冗余系统(带有备用 Maste),请包含-s。例如(可以去掉,将如下命 令写在一行):

\$ gpinitsystem -c gpconfigs/gpinitsystem\_config -h gpconfigs/host file\_gpssh\_segonly -s smdw

其中, smdw 为 Master Standby 的主机名。

#### 注意:

凝思系统默认只存在 zh\_CN.utf8 编码,不存在 en\_US.UTF8 编码。因此初始化集群的时候需要做以下两件事之一,否则集群初始化会失败:

1. gpinitsystem 指定数据库编码为 zh\_CN.utf8, 例如 gpinitsystem -c gpconfigs/gpinitsys tem\_config -h gpconfigs/hostfile\_gpssh\_segonly -n zh\_CN.utf8;

2. 在/etc/locale.gen 文件中添加 en\_US.UTF-8 UTF-8 编码, 然后用 sudo 权限执行 local e-gen 命令添加 en\_US 编码。

工具检查配置信息,确保能连接到每个主机,并能访问其上的数据目录。所有这些预 检查都完成,工具将提示你确认。例如:

#### => Continue with Kingbase creation? Yy/Nn

输入 y,开始初始化。

工具开始安装并初始化 Master 实例和每个 Segment 实例。每个 Segment 实例是并行安装的。根据 Segment 数量,这可能需要一段时间。

安装完成后,工具将启动 MPP 数据库系统。你将看到:

=> Kingbase Database instance successfully created.

工具建立任何一个实例时遇到错误,整个处理过程都会失败,并留下一个部分创建了的系统。查看错误信息和日志,以确认失败的原因以及在哪个步骤失败。日志文件在 /hom e/gpadmin/gpAdminLogs。

若某些步骤发生失败,你有可能需要清除数据并重新运行工具。例如,一些 Segment 实例创建成功了,而另一些失败了,你需要停止那些 kingbase 进程并删除已经创建了的数 据目录。如有必要,会创建一个撤销脚本辅助清理。

#### 注意:

如果 gpinitsystem 工具执行失败,如果它留下部分创建了的系统,它会创建如下撤销 脚本:

/home/gpadmin/gpAdminLogs/backout\_gpinitsystem\_<user>\_<timestamp>

你可以使用这个脚本清理部分创建了的系统。撤销脚本会删除任何工具创建的目录, kingbase 进程,以及日志文件。解决了导致 gpinitsystem 执行失败的问题,并撤销完成后,就可以再次初始化系统了。

下面例子显示如何运行撤销脚本:

\$ /bin/bash backout\_gpinitsystem\_gpadmin\_20171031\_121053

#### 7.2.6 设置环境变量

必须在 Master (和备用 Master)上配置环境变量。在 GPHOME 路径下有一个 mpp\_p ath.sh 文件,包含了需要设置的环境变量。你可以在 gpadmin 用户的启动脚本 (如 .bashr c)中引用这个文件。

MPP 数据库管理工具要求必须设置 MASTER\_DATA\_DIRECTORY 变量。它指向 Mast er 实例的数据目录。

设置 MPP 数据库环境变量步骤如下。

1、确保以 gpadmin 登录:

\$ su - gpadmin

2、编辑 profile 文件(如.bashrc),例如:

\$ vi ~/.bashrc

3、向文件添加几行,引用 mpp\_path.sh 文件并设置 MASTER\_DATA\_DIRECTORY 环 境变量。例如:

source /home/gpadmin/gpdb/mpp\_path.sh
export MASTER\_DATA\_DIRECTORY=/home/gpadmin/data/master/gpseg-1

- 4、(可选)为了方便,你可能还需要设置一些关于客户端会话的环境变量,如 PGP ORT, PGUSER 和 PGDATABASE 等。例如:
  - export PGPORT=5432 export PGUSER=gpadmin export PGDATABASE=default login database name
  - 5、保存并关闭文件。
  - 6、编辑完 profile 文件,引用它使其生效。例如:

\$ source ~/.bashrc

- 7、如果你有备用 Master,将环境变量文件拷贝到备用 Master 上。例如:
  - \$ cd ~

\$ scp .bashrc standby\_hostname:`pwd`

注意: 这个.bashrc 文件不应有任何输出。如果想要在用户登录时向其显示信息,请使用.profile 文件。

# 8 数据库安装示例

本章举例安装数据库集群。前期硬件和软件检查部分在本章中不再举例说明。

# 8.1安装单机集群

本样例中会初始化一台主机的集群,包括 Master、Master Standby、2 个 Segment 和 两个 Segment Mirror。

具体步骤如下,其中1至6步需要使用 root 或者使用 sudo 权限执行,其他步骤使用 g padmin 用户执行:

1、关闭 SELinux 和防火墙:

# systemctl stop firewalld

# systemctl disable firewalld

2、修改主机名和 hosts 文件。

修改主机名:

# hostnamectl set-hostname mdw

修改 hosts 文件, 在 /etc/hosts 里添加新主机 h112 的项, 例如:

# cat /etc/hosts

127.0.0.1 localhost localhost.localdomain localhost4 localhost4.lo caldomain4

::1 localhost localhost.localdomain localhost6 localhost6.loc aldomain6

192.168.2.112 mdw

3、创建用户 gpadmin

# useradd -m gpadmin
# passwd gpadmin
New password: password

Retype new password: password

```
4、配置内核参数
```

```
在配置文件 /etc/sysctl.conf 文件里追加下面参数:
```

```
kernel.shmmax = 50000000
```

kernel.shmmni = 4096

```
kernel.shmall = 4000000000
```

```
kernel.sem = 250 512000 100 2048
```

```
kernel.sysrq = 1
```

```
kernel.core_uses_pid = 1
```

```
kernel.msgmnb = 65536
```

kernel.msgmax = 65536

kernel.msgmni = 2048

```
net.ipv4.tcp_syncookies = 1
net.ipv4.conf.default.accept source route = 0
```

```
net.ipv4.tcp_tw_recycle = 1
```

```
net.ipv4.tcp_max_syn_backlog = 4096
net.ipv4.conf.all.arp_filter = 1
```

```
net.ipv4.ip_local_port_range = 10000 65535
```

```
net.core.netdev_max_backlog = 10000
```

```
net.core.rmem_max = 2097152
```

```
net.core.wmem_max = 2097152
vm.overcommit_memory = 2
```

执行下面命令生效:

```
# sysctl -p
```

```
5、配置 limit.conf
```

```
在 /etc/security/limits.conf 中设置如下参数:
```

```
* soft nofile 65536
```

```
* hard nofile 65536
```

```
* soft nproc 131072
```

\* hard nproc 131072

```
6、重启机器
```

上述步骤执行完成后,重启机器:

# reboot

```
7、获取安装包和合法的 license, 如:
```

# ls /home/gpadmin/

KingbaseAnalyticsDB-V003R002C001B0001-CENTOS6-x86\_64.run licens
e.dat

8、安装数据库软件

使用 gpadmin 用户解压安装包:

\$ sh KingbaseAnalyticsDB-V003R002C001B0001-CENTOS6-x86\_64.run

Verifying archive integrity... All good.

```
Uncompressing KingbaseAnalyticsDB Database
```

Please input target installation directory: /home/gpadmin/gpdb

target directory '/home/gpadmin/gpdb' does not exists, create it
(y/N)?

#### y

- 9、安装 license 文件
  - \$ cp license.dat /home/gpadmin/gpdb/bin
- 10、创建数据目录
  - 创建 Master 和 Segment 数据目录:
  - \$ mkdir -p /home/gpadmin/data/master
  - \$ mkdir -p /home/gpadmin/data/primary
  - \$ mkdir -p /home/gpadmin/data/mirror
- 11、创建初始化主机列表文件 主机列表文件内容如下:

\$ cat hostlist\_singlenode

mdw

- 12、创建初始化配置文件
  - \$ cat gpinitsystem\_singlenode
  - ARRAY\_NAME="GPDB SINGLENODE"
  - SEG\_PREFIX=gpseg
  - PORT\_BASE=40000

declare -a DATA\_DIRECTORY=(/home/gpadmin/data/primary /home/gpad

#### min/data/primary)

- MASTER\_HOSTNAME=mdw
- MASTER\_DIRECTORY=/home/gpadmin/data/master
- MASTER\_PORT=5432
- TRUSTED\_SHELL=ssh
- CHECK\_POINT\_SEGMENTS=8
- ENCODING=UNICODE
- MIRROR\_PORT\_BASE=50000
- REPLICATION\_PORT\_BASE=41000
- MIRROR\_REPLICATION\_PORT\_BASE=51000
- declare -a MIRROR\_DATA\_DIRECTORY=(/home/gpadmin/data/mirror /hom
- e/gpadmin/data/mirror)

```
MACHINE_LIST_FILE=/home/gpadmin/hostlist_singlenode
```

- 13、设置免密登陆:
  - \$ source /home/gpadmin/gpdb/mpp\_path.sh
  - \$ gpssh-exkeys -h mdw
- 14、初始化集群
  - \$ gpinitsystem -c gpinitsystem\_singlenode

初始化成功后会输出:

Database successfully started

15、设置环境变量

在 /home/gpadmin/.bashrc 里添加:

export MASTER\_DATA\_DIRECTORY=/home/gpadmin/data/master/gpseg-1
source /home/gpadmin/gpdb/mpp\_path.sh

16、添加 Master Standby

单机集群的 Master Standby 和 Master 实例在同一主机, Standby 的数据目录 及端口必须和 Master 不同。

gpinitstandby -s mdw -P 5433 -S /home/gpadmin/data/standby

添加成功后,输出里包括:

Successfully created standby master on mdw

17、安装和初始化单机集群完成

## 8.2安装多主机集群

本样例多主机集群包括 mdw、smdw、sdw1、sdw2 四台主机。其中 mdw 为 Master 节点, smdw 为 Master Standby 节点, sdw1 和 sdw2 作为 Segment 节点, 每个 Segme nt 节点 里有两个 Segment 实例和两个 Segment Mirror 实例, sdw1 和 sdw2 为互备模 式。

安装多主机集群步骤如下,其中1至6步需要使用 root 或者使用 sudo 权限执行,其他 步骤使用 gpadmin 用户执行:

```
1、关闭所有主机的 SELinux 和防火墙,例如:
```

```
# systemctl stop firewalld
```

# systemctl disable firewalld

- 2、修改主机名和 hosts 文件 修改主机名:
  - # hostnamectl set-hostname \$hostname
  - 其中 \$hostname 为每个主机的主机名。

```
修改 hosts 文件,在 /etc/hosts 里添加所有主机的主机名,例如:
```

# cat /etc/hosts

127.0.0.1 localhost localhost.localdomain localhost4 localhost 4.localdomain4

::1 localhost localhost.localdomain localhost6 localhost 6.localdomain6

```
192.168.2.113 mdw
192.168.2.114 smdw
192.168.2.115 sdw1
192.168.2.116 sdw2
```

所有主机的 /etc/hosts 文件必须保持相同。

3、配置内核参数,在集群内所有主机配置文件 /etc/sysctl.conf 文件里追加下面参数:

```
kernel.shmmax = 500000000
kernel.shmmni = 4096
kernel.shmall = 400000000
kernel.sem = 250 512000 100 2048
kernel.sysrq = 1
kernel.core_uses_pid = 1
kernel.msgmnb = 65536
kernel.msgmax = 65536
kernel.msgmni = 2048
net.ipv4.tcp_syncookies = 1
net.ipv4.conf.default.accept_source_route = 0
net.ipv4.tcp_tw_recycle = 1
net.ipv4.tcp max syn backlog = 4096
net.ipv4.conf.all.arp_filter = 1
net.ipv4.ip_local_port_range = 10000 65535
net.core.netdev_max_backlog = 10000
net.core.rmem max = 2097152
net.core.wmem_max = 2097152
vm.overcommit_memory = 2
```

执行下面命令生效:

# sysctl -p

4、配置 limit.conf, 在集群内所有主机的 /etc/security/limits.conf 中设置如下参数:

```
* soft nofile 65536
```

- \* hard nofile 65536
- \* soft nproc 131072
- \* hard nproc 131072

5、Master 主机创建用户 gpadmin

# useradd gpadmin

# passwd gpadmin

```
New password: password
```

Retype new password: password

6、重启机器

上述步骤执行完成后,重启机器:

# reboot

机器重启完成后,下面的步骤只需要在 Master 主机(mdw) 上即可完成集群安装 和初始化。

7、获取安装包和 license

获取安装包和合法的 license, 如:

# ls /home/gpadmin/

KingbaseAnalyticsDB-V003R002C001B0001-CENTOS6-x86\_64.run licens
e.dat

8、安装数据库软件

```
在 Master 主机使用 gpadmin 用户解压安装包:
  $ sh KingbaseAnalyticsDB-V003R002C001B0001-CENTOS6-x86_64.run
  Verifying archive integrity... All good.
  Uncompressing KingbaseAnalyticsDB Database
     Please input target installation directory:
  /home/gpadmin/gpdb
  target directory '/home/gpadmin/gpdb' does not exists, create it
(y/N)?
  У
9、安装 license 文件
  $ cp license.dat /home/gpadmin/gpdb/bin
10、免密登陆
  在 Master 主机交换公钥:
  # source /home/gpadmin/gpdb/mpp_path.sh
  # gpssh-exkeys -h mdw -h smdw -h sdw1 -h sdw2
11、安装到所有主机
  先生成安装主机列表文件,包括 smdw、sdw1、sdw2
  # cat /home/gpadmin/hostlist seginstall
  smdw
  sdw1
  sdw2
  执行 gpseginstall 命令,安装集群软件到所有主机:
  # gpseginstall -f /home/gpadmin/hostlist_seginstall -u gpadmin -p
changeme
12、创建数据目录
  在 Master 主机, 创建 Master 和 Segment 数据目录:
  $ gpssh -h mdw -h smdw -h sdw1 -h sdw2
  => mkdir -p /home/gpadmin/data/master
  => mkdir -p /home/gpadmin/data/primary
  => mkdir -p /home/gpadmin/data/mirror
  => exit
13、创建初始化主机列表文件
  在 Master 主机, 创建初始化主机列表文件, 内容如下:
  $ cat hostlist_gpinitsystem
  sdw1
  sdw2
```

```
14、创建初始化配置文件
```

\$ cat gpinitsystem\_config ARRAY\_NAME="GPDB DW" SEG\_PREFIX=gpseg PORT\_BASE=40000 declare -a DATA\_DIRECTORY=(/home/gpadmin/data/primary /home/gpad min/data/primary) MASTER HOSTNAME=mdw MASTER\_DIRECTORY=/home/gpadmin/data/master MASTER\_PORT=5432 TRUSTED\_SHELL=ssh CHECK\_POINT\_SEGMENTS=8 ENCODING=UNICODE MIRROR\_PORT\_BASE=50000 **REPLICATION PORT BASE=41000** MIRROR\_REPLICATION\_PORT\_BASE=51000 declare -a MIRROR\_DATA\_DIRECTORY=(/home/gpadmin/data/mirror /hom

e/gpadmin/data/mirror)

MACHINE\_LIST\_FILE=/home/gpadmin/hostlist\_gpinitsystem

15、初始化集群

\$ gpinitsystem -c gpinitsystem\_config

初始化成功后会输出:

Database successfully started

16、设置环境变量

在 /home/gpadmin/.bashrc 里添加:

export MASTER\_DATA\_DIRECTORY=/home/gpadmin/data/master/gpseg-1
source /home/gpadmin/gpdb/mpp\_path.sh

17、添加 Master Standby gpinitstandby -s smdw

添加成功后,输出里包括:

Successfully created standby master on smdw

18、安装和初始化多机集群完成